# Central Regional TAFE – CRT-BYOD Wi-Fi Guide

Students can access **CRT-BYOD** Wi-Fi with their own devices on campus if you need to connect to internet. This guide will cover commonly used devices. We cannot guarantee it will be compatible with all the devices.

If you are newly enrolled or recently received a password reset through CRTAFE, you will need to setup your own password before connecting to CRT-BYOD Wi-Fi. This can be done through office.com or login to an on-site student PC.

€€

#### **Windows Devices**

- 1. Open the Network Connections on your task bar.
- 2. Click On **CRT-BYOD** then **Connect**.

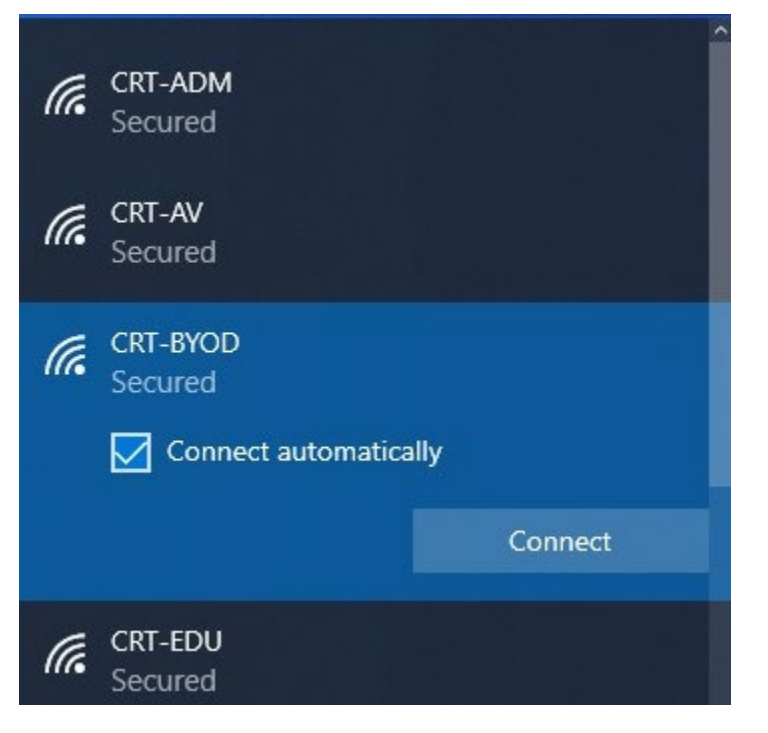

3. Enter your student ID number (eg. G0012345) and password.

| (k. | CRT-BYOD<br>Connecting |             |
|-----|------------------------|-------------|
|     | Enter your user name a | nd password |
|     | User name              |             |
|     | Password               |             |
|     |                        | Cancel      |

4. Click "Connect" on any warnings.

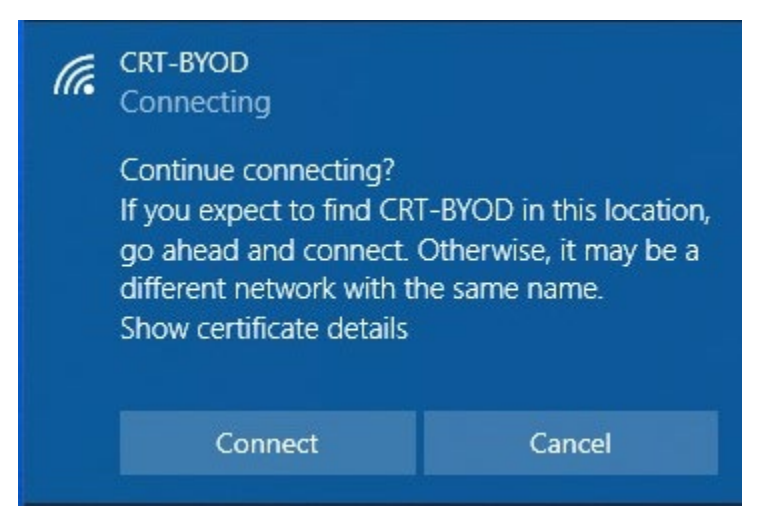

5. CONNECTION COMPLETE. Steps 1 to 4 will be remembered by your device unless your password expires or changes. You will need to re-login to connect again.

### Apple Devices (MAC)

- 1. On your Mac, click the Wi-Fi icon 🛜 in the menu bar.
- 2. Choose CRT-BYOD.

| 🛜 🛋)) 99% 🗩 📰 Mon 28 Aug 11:30 |         |
|--------------------------------|---------|
| Wi-Fi: Looking for Networks    |         |
| Turn Wi-Fi Off                 |         |
| Personal Hotspot               |         |
| iPhone                         | 📲 4G 🔳, |
| CRT-ADM                        | ê 🤶     |
| CRT-AV                         | ê 🤶     |
| CRT-BYOD                       |         |
| CRT-EDU                        |         |
| CRT-KIOSK                      |         |
| WIRELESS-2.4                   |         |
| Join Other Network             |         |
| Create Network                 |         |
| Open Network Preferences       |         |

3. Enter your student ID number (eg. G0012345) and password.

| The Wi-Fi<br>enterprise | network "CRT-BYOD" requires WPA2<br>credentials. |
|-------------------------|--------------------------------------------------|
| Mode:                   | Automatic                                        |
| Username:               |                                                  |
| Password:               |                                                  |
|                         | Show password                                    |
|                         | Remember this network                            |
|                         |                                                  |
| ?                       | Cancel Join                                      |

4. Press **Continue** on the Verify Certificate message. This is required for CRT-BYOD to work on Apple devices. You will be prompted to enter your device password.

|   | You are making changes to your Certificate<br>Trust Settings.<br>Touch ID or enter your password to allow this. |              | the    |       |
|---|----------------------------------------------------------------------------------------------------|--------------|--------|-------|
| ? |                                                                                                    | Use Password | Cancel | tinue |

5. Once step 4 is completed, you will be connected to CRT-BYOD Wi-Fi.

## Apple Devices (iPhone / iPad)

1. Go to **Settings > Wi-Fi** and look for **CRT-BYOD**.

| 11:40     |       | •••• 4G  |
|-----------|-------|----------|
| Settings  | Wi-Fi | Edit     |
|           |       |          |
| Wi-Fi     |       |          |
|           |       |          |
| NETWORKS  |       |          |
| CRT-ADM   |       | হ i      |
| CRT-AV    |       | a < i    |
| CRT-BYOD  |       | <b>a</b> |
| CRT-EDU   |       | <b>a</b> |
| CRT-KIOSK |       | <b>a</b> |
| Other     |       |          |

#### OFFICIAL

2. Click on **CRT-BYOD** and enter your student ID number (eg. G0012345) and password. Press **Join**.

| Enter the password for "CRT-BYOD" |                |      |
|-----------------------------------|----------------|------|
| Cancel                            | Enter Password | Join |
|                                   |                |      |
| Usernai                           | ne             |      |
|                                   |                |      |
| Passwo                            | rd             |      |

3. Press Trust on the Certificate popup. This is required for you to successfully connect to CRT-BYOD Wi-Fi.

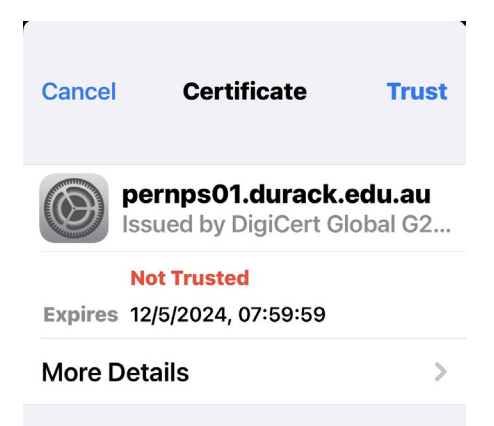

4. You will be connected to CRT-BYOD Wi-Fi.

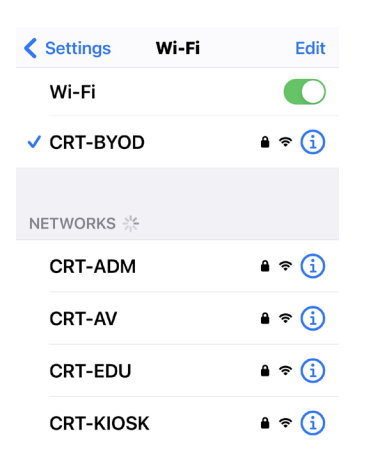

#### **Android Devices**

1. On your Android Device Go To your **Wi-fi settings**. Each device is different. You will find the Wi-Fi settings under **Settings > Network & Internet** or **Settings > Connections.** Please click on **CRT-BYOD** Wi-Fi.

| < Wi-Fi            | 1018<br>1018 |
|--------------------|--------------|
| On                 |              |
| Available networks |              |
| 🛜 CRT-ADM          |              |
| 🛜 CRT-AV           |              |
| 🛜 CRT-BYOD         |              |
| 🛜 CRT-EDU          |              |

Enter your student ID number (eg. G0012345) and password.
 For the CA certificate, please select Don't validate. Some stock Android devices do not have this option. If you cannot see this option, the <u>device will not connect to CRT-BYOD Wi-Fi</u>.

| EAP method              |                |
|-------------------------|----------------|
| dentity                 |                |
| lassword                |                |
| Enter password          | Q              |
| Select certificate      |                |
| Use system certificates | stion won't be |
| Don't validate          | /              |

3. Press Connect and you will be connected to CRT-BYOD Wi-Fi.

| < CRT-BYOD                                                  |
|-------------------------------------------------------------|
| EAP method<br>PEAP                                          |
| Identity<br>StudentID number                                |
| Password                                                    |
| <u> </u>                                                    |
| CA certificate<br>Don't validate                            |
| No certificate specified. Your connection won't be private. |
| Auto reconnect                                              |
| ✓ View more                                                 |
| Connect                                                     |